## Inside Out

Redeeming a Festival Ticket Package on insideout.ca:

- Click on "View The Full 2024 Festival Program"
- Click **Login** (top right of your screen)
- Login with email address associated with your membership/ticket package

Lead Sponsor

- Click "Continue with Elevent" (Do NOT "Continue with Facebook")
- Enter your **Password** (click Forgot Password to reset password)

2SLGBTQ+ Film Festiva In-Person and Online May 24 - June 01, 2024

insideout.ca #InsideOut2024

- Hover over your name (top right of your screen), select My Account
- Click on Fulfill Package
- Click **Buy Tickets** on the screenings you would like
- Select **Showtime** (*in-person* or digital, if available)
- If in-person: Select the section of the theatre you would like to sit in
  - Select the **number of tickets you would like** (max 4 per screening)
  - Click Add to Cart, and a seating map will pop up for you
  - Select your seats, and Add to Cart
- To add tickets for other screenings, click **Continue Shopping**
- Once your package has been fulfilled, click **Continue To Checkout**
- Review your order, and click **Complete Fulfillment**

For memberships & passes that include a Digital All-Access Pass:

- Visit watch.insideout.ca
- Log-in to the **Pass Holders** field using the email and password associated with your membership
- Once logged in, you will see all of our digital programming offered
- Digital screenings become available to watch the day after their in-person premiere, and become unavailable at 11:59pm on June 5th.
- Our digital screenings are geoblocked to Ontario only, therefore you MUST be in Ontario to view our digital programming